就活サイト等の WEB テストでセキュリティ警告が表示された場合の対応方法について

代々木キャンパスのコンピュータ室で就活サイトのWEBテストを利用する際に、セキュリティ警告が表示され実行できない場合には以下の方法で設定を変更し、一時的にセキュリティレベルを下げ利用してください。

1)「Windows キー」 と 「R キー」 を押します。

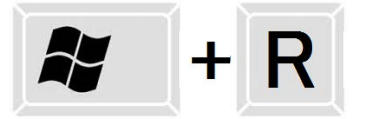

2)「ファイル名を指定して実行」が表示されます。「名前(<u>0</u>)」の欄に以下の文字を入力し「OK」ボタンを クリックします。

| 文字: <b>control</b>                                                  |
|---------------------------------------------------------------------|
| 回 ファイル名を指定して実行  スティーズ  スティーズ  、  、  、  、  、  、  、  、  、  、  、  、  、 |
| 実行するプログラム名、または開くフォルダーやドキュメント名、インターネットリソース名を入力してください。                |
| 名前(Q) control 🗸                                                     |
| OK キャンセル 参照( <u>B</u> )                                             |
|                                                                     |

3)「コントロールパネル」が表示されましたら「Java」をクリックします。

|                                      | 20080-000-0000          |                         |
|--------------------------------------|-------------------------|-------------------------|
| ●●●●●●●●●●●●●●●●●●●●●●●●●●●●●●●●●●●● | すべてのコントロール パネル項目 ▶      |                         |
| コンピューターの設定を調整します                     |                         | Java                    |
| 🎭 BitLocker ドライブ暗号化                  | 🗾 Flash Player (32 ビット) | 🔊 Java                  |
| 🛃 NVIDIA コントロール パネル                  | 🙋 QuickTime (32 ビット)    | 🐷 Realtek HD オーディオマネージャ |
| 📑 Windows CardSpace                  | 🕍 Windows Defender      | 櫅 Windows Update        |
| 陀 アクション センター                         | 🔂 インターネット オプション         | 🚨 インデックスのオプション          |
| 🕲 コンピューターの簡単操作センター                   | 🛒 サウンド                  | 🕎 システム                  |
| ■ ディスプレイ                             | 📑 デスクトップ ガジェット<br>      | 🚑 デバイス マネージャー           |

4)「Java コントロール・パネル」が表示されます。「セキュリティ」タグをクリックし 「セキュリティレベル」を「中」に変更し「OK」ボタンをクリックします。

| ▲ Javaコントロール・パネル                                               |  |  |  |
|----------------------------------------------------------------|--|--|--|
| 一般 更新 Java セキュリティ 詳細                                           |  |  |  |
| ☑ ブラウザでJavaコンテンツを有効にする(E)                                      |  |  |  |
| セキュリティ・レベル                                                     |  |  |  |
|                                                                |  |  |  |
|                                                                |  |  |  |
| - 高(最小限の推奨)                                                    |  |  |  |
|                                                                |  |  |  |
| <b>□</b> -+                                                    |  |  |  |
| 最低セキュリティ設定 - セキュリティ・プロンプドが表示された後に、すべてのJavaアプリ<br>ケーションを実行できます。 |  |  |  |
|                                                                |  |  |  |
| 証明書の管理( <u>M</u> )                                             |  |  |  |
|                                                                |  |  |  |
| OK 取消 適用( <u>A</u> )                                           |  |  |  |